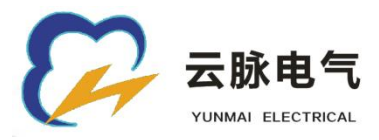

### YM-2126N 土壤电阻率综合参数在线测试仪

# 用户操作手册

地址: 江苏省淮安市清江浦区深圳东路 98 号恒盛科技园

电话: 0517-83805188 83786898

网址: <u>www.jsymdq.com</u>

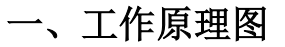

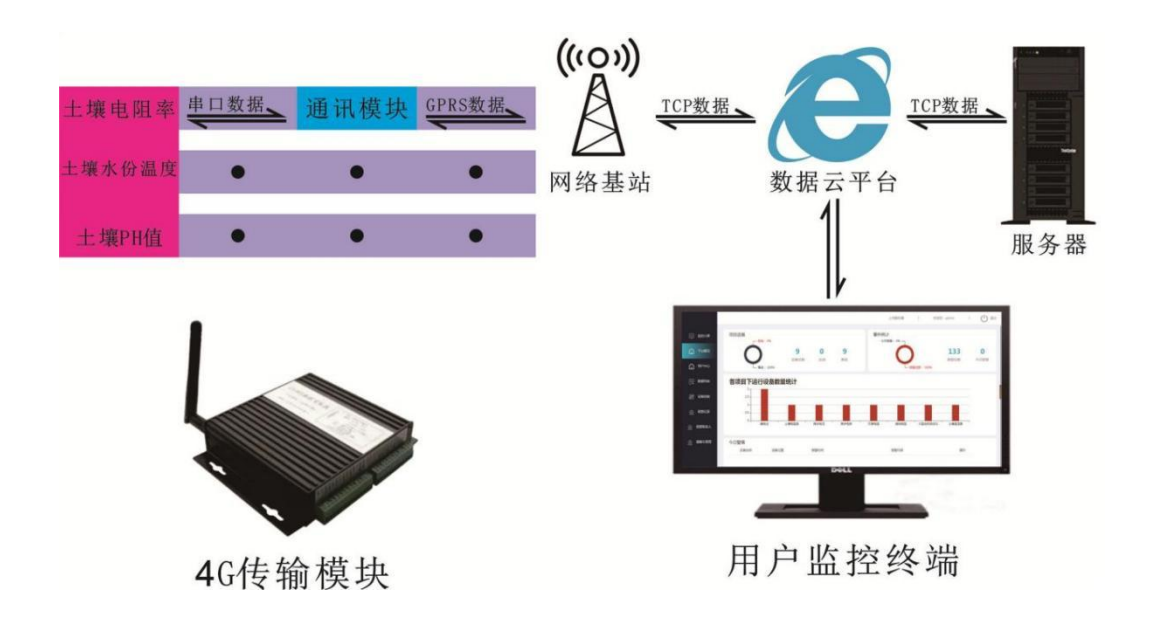

图 1

#### 二、现场安装布置

1) 仪器采用四极等距法或称温纳(Wenner)法,进行测量探针、测试线及传感器布设。

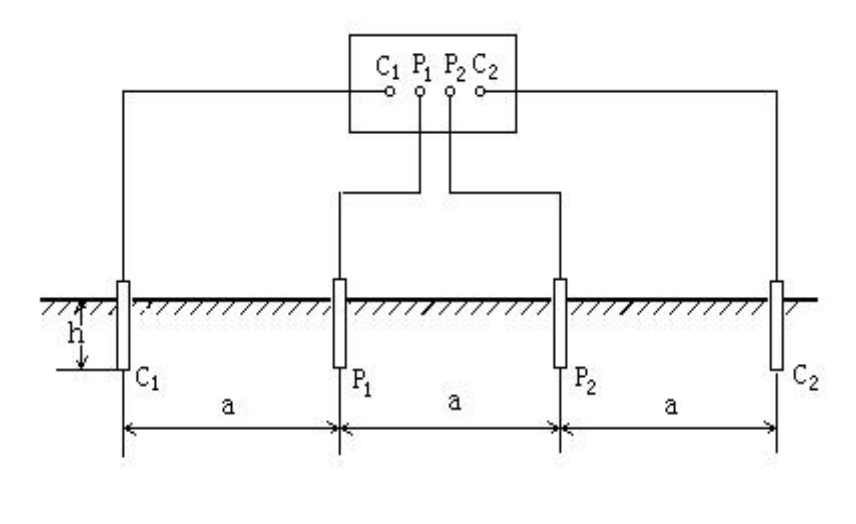

图 2

图 2 是四极等距法的原理接线图,两电极之间的距离 a 应不小于电极埋设 深度 h 的 20 倍,即 a≥20h。试验电流流入外侧两个电极,土壤电阻率测试仪通

过测得试验电流和内侧两个电极间的电位差,得到 R,由公式得到被测场地的

## 视在土壤电阻率: $\rho = 2\pi a R$

2) 安装示意图

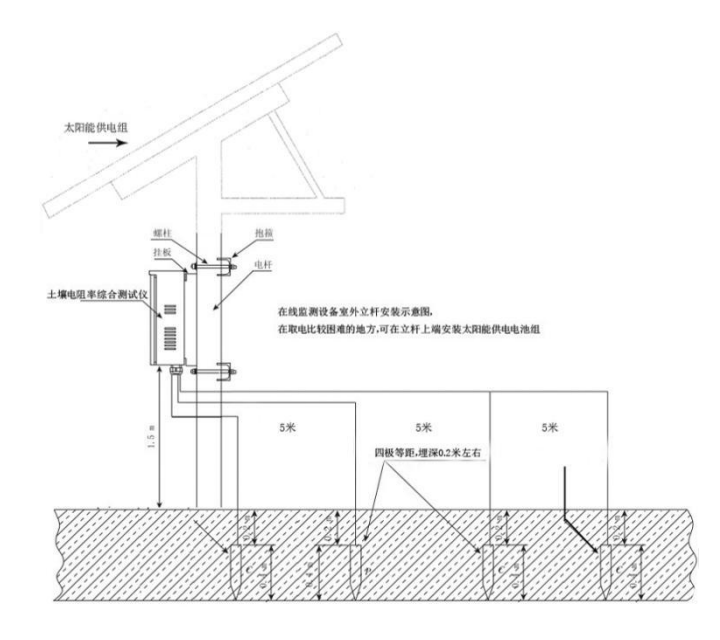

图 3

3) 实物示意图

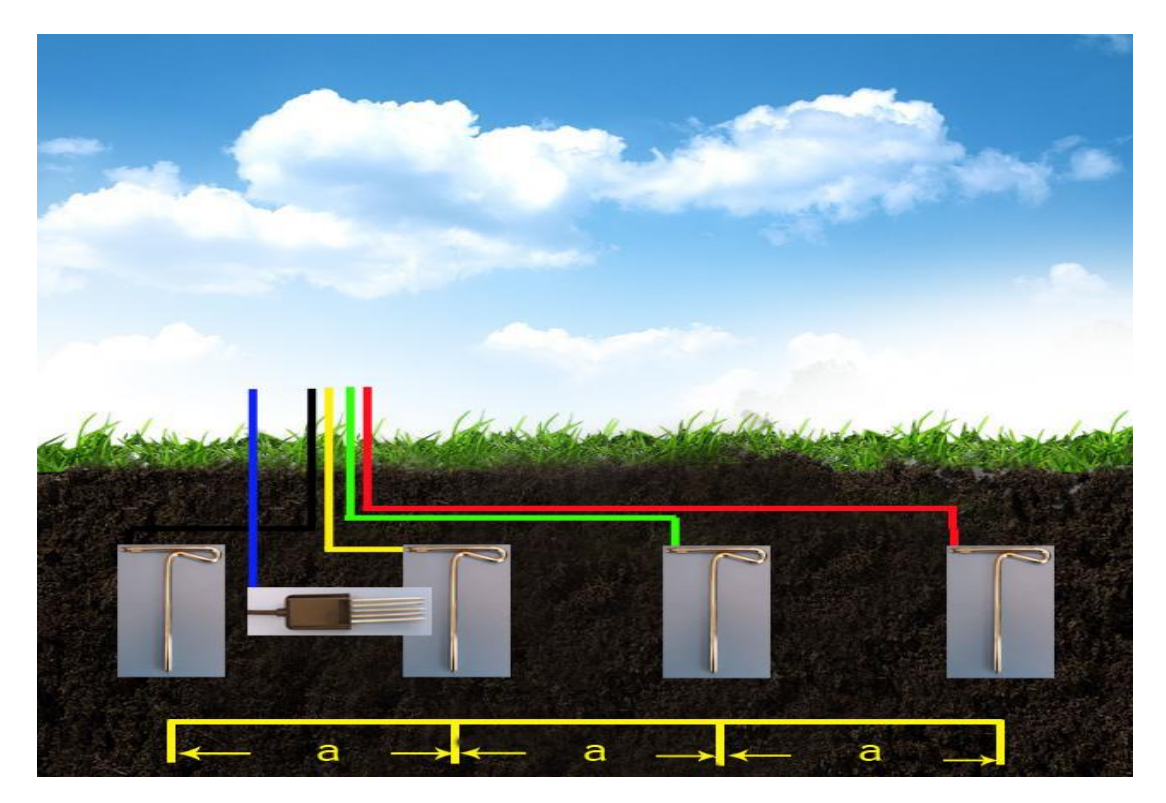

图 4

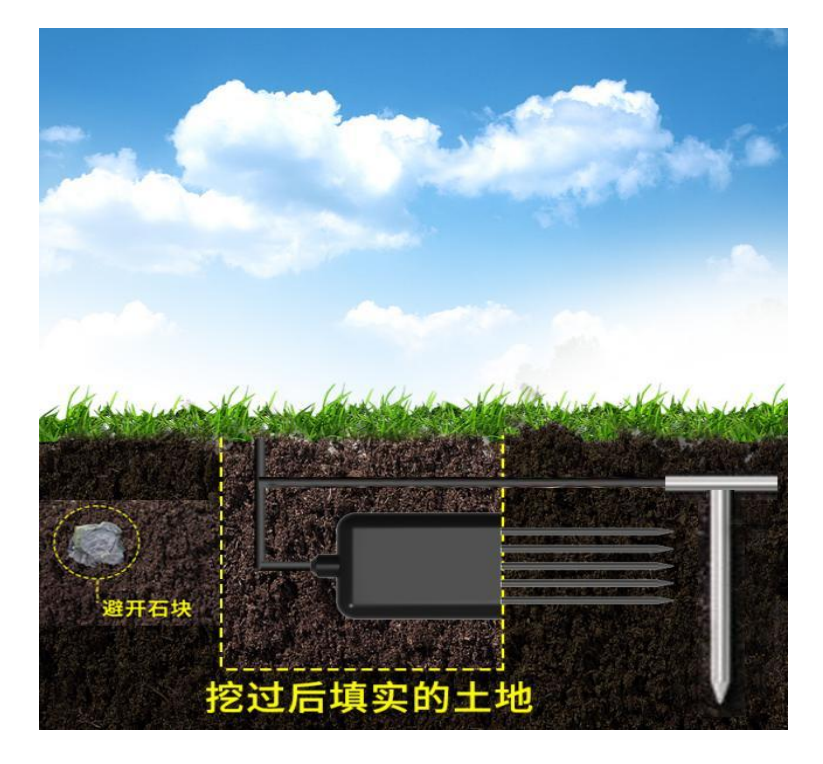

图 5

现场安装时,测试线要用波纹保护套管套上埋入地下,中间两个电极测试 线与两端测试线分别布设在两根管内,土壤综合传感器与中间两个电极同管布 置。

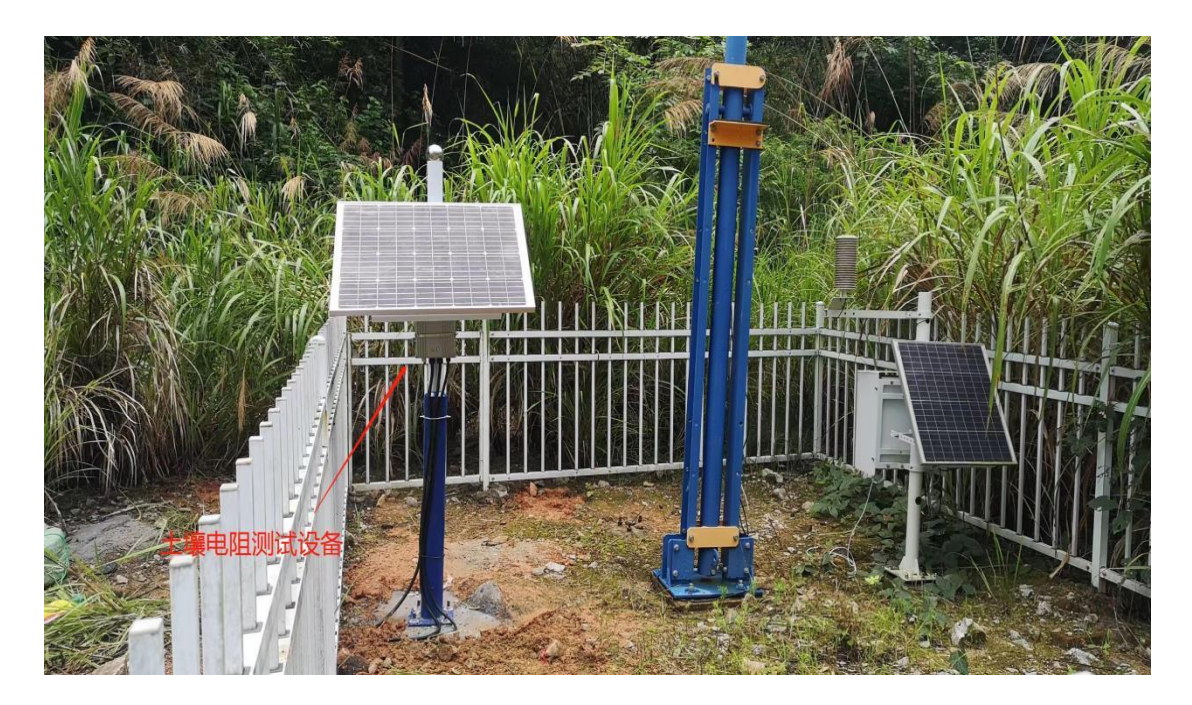

5)现场安装实物图

图 6

#### 6) 传感器探针安装实物图

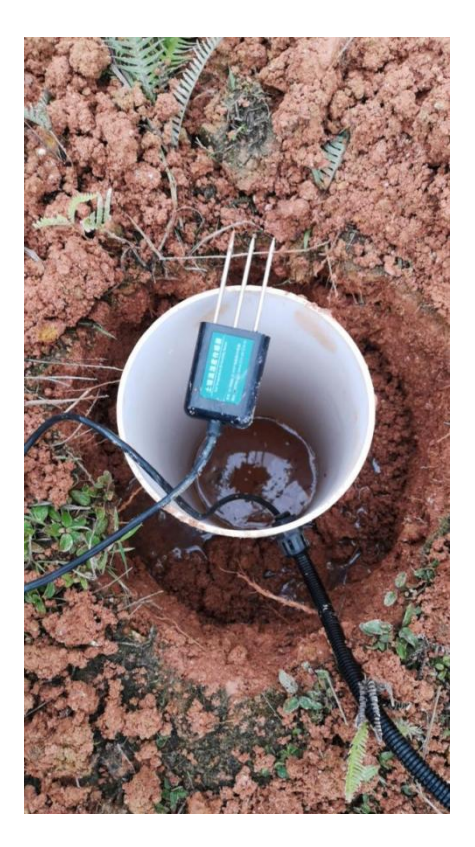

图 7

7)选定合适的测量地点,避开石块,确保传感器探针不会碰到坚硬的物体,按照所需测量深度挖开表层土,保持下面土壤原有的松紧程度,插入传感器探针;
 8)用常规土壤电阻率测试仪,连接到电阻率测量接地钎,进行布置测试线前的定位检测。在检测点的范围内,先用常规仪器进行多次测量,选择最佳观察点,进行测试线的铺设。

9) 在较坚硬的地表测量时,应先垂直挖直径>20cm 深度>50cm 的土坑,放入传感器保护套管,再把传感器探针延管壁水平插入底部,做好传感器引线接头防水处理后,盖上保护套管上端,将管壁外填埋严实,稳定一段时间后,即可进行连续长时间的测量和记录。

10) 传感器探针安装时,应防止剧烈振动和冲击,严禁硬物敲击。由于探头对阳 光敏感,在强烈阳光的照射下会使变送器使急剧升温(可达 50℃以上),为了防 止过高温度对变送器的温度测量产生影响,请在田间或野外使用时注意遮阳与防 护。

11) 土壤电阻率测量接地钎与测试线之间, 应确保可靠连接, 接地钎与测试线采

用线鼻连接,需采用喷涂耐候油漆涂料,做防水、防腐蚀处理。接地钎安装完成, 检查无误后,用常规土壤电阻率测量仪器,检测线路布设是否正常,确保装置的 输出电流稳定、测量电压无异常波动后,方可进行回填,然后将在线测量模块连 接至监测云平台,开机运行测试正常后,布设处地面需做夯实处理。

#### 三、注意事项

1)现场安装时,接地钎与传感器探针必须全部埋入土壤表层以下。

2)勿暴力折弯探针、勿用力拉拽传感器引出线、勿摔打或猛烈撞击采集传感器。
 3)采集传感器防护等级 IP68,可以将变送器整个泡在水中。

4)由于在空气中存在射频电磁辐射,现场调试时,不宜长时间在空气中让采集 传感器处于通电状态。

5)现场安装完成后,通电检查设备。当设备完成自检后,打开工作云平台帐号, 用手动方式进行测试,测试数据与常规仪器比较正常后,其余工作可以在平台上, 进行设置,设置完成后,重启设备后,就可以正常使用了。

#### 四、在线监测云平台操作例程

1) 访问接地装置在线监测系统网站

打开浏览器,输入 http://www.njcwdq.com 确认后进入系统登录界面 输入帐号、密码,点击"登录",进入系统;

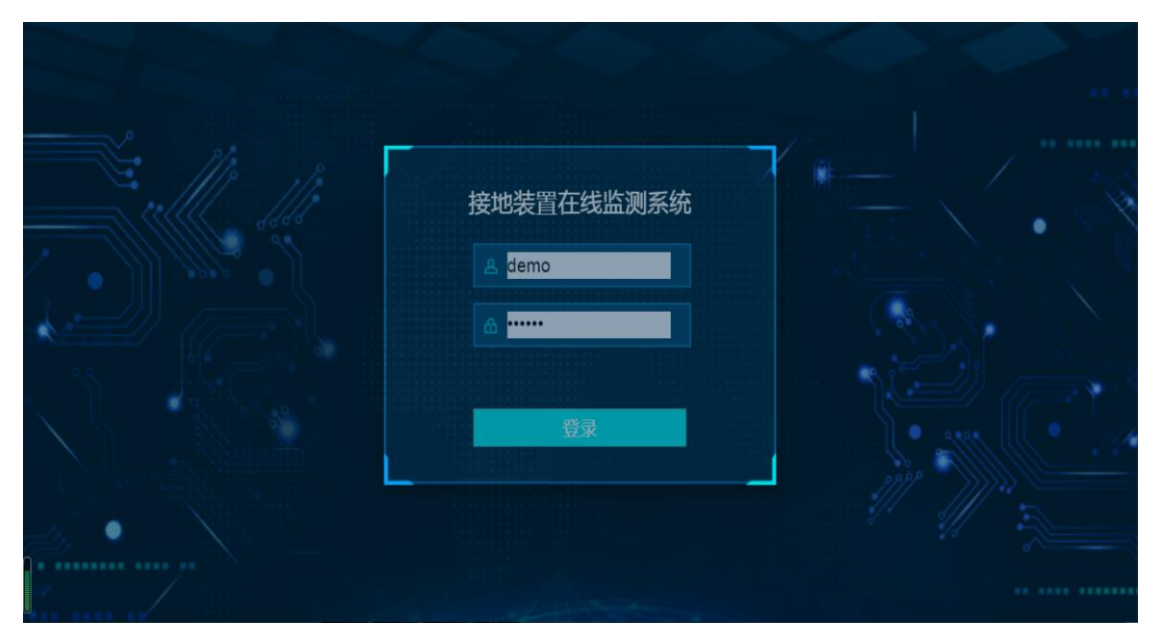

2)进入系统后,默认显示平台概况界面,点击左侧8行目录,可跳转到相对应 平台界面

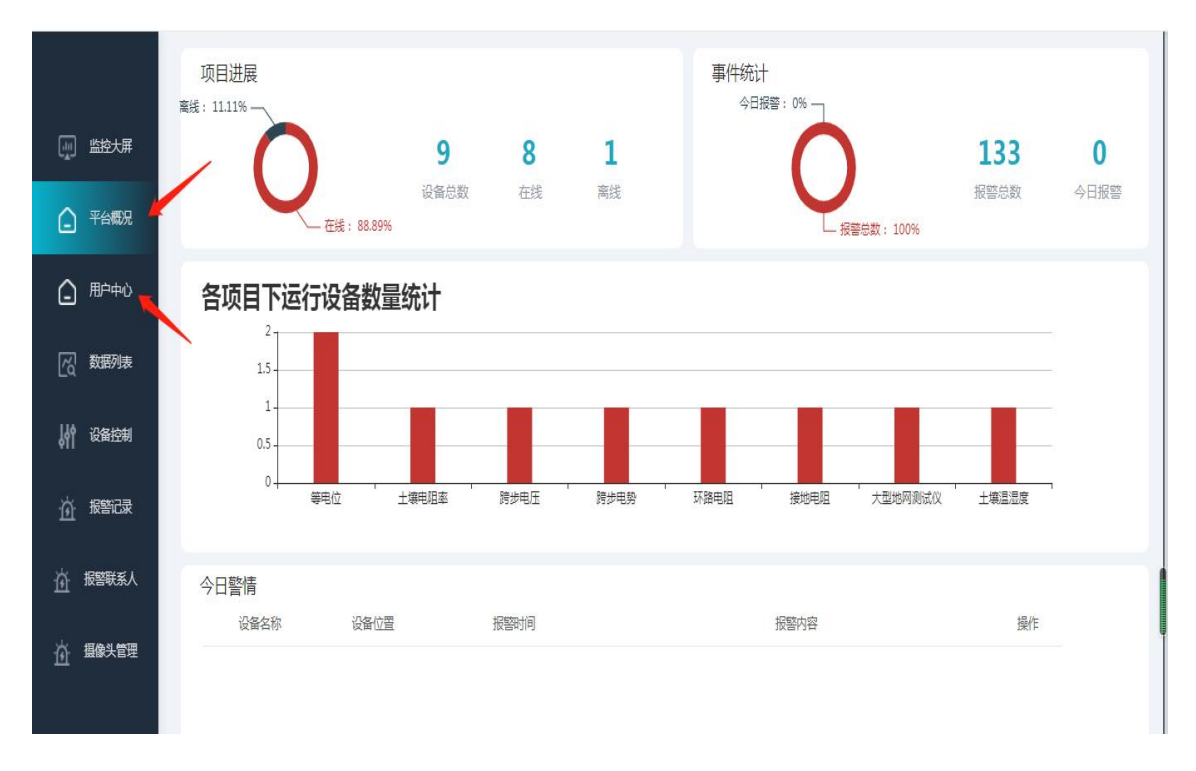

新用户第一次操作,可通过打开用户中心界面。进行登录密码修改,添加子
 用户等操作

|                   | 用户中心 添加子用户 |          |       |
|-------------------|------------|----------|-------|
| <u> 监控大屏</u>      | ◎添加        |          |       |
|                   | ID 用户名     | 影号       | 操作    |
|                   | 6          | ceshi111 |       |
| 一般教授列表            |            |          | 修改密码  |
| ↓ ↑ ↑ ↓ ℃ 省 控 制   |            |          |       |
| 应 <sup>报警记录</sup> |            |          | 删除子用户 |
| <u> </u>          |            |          |       |
| <u>资</u> 摄像头管理    |            |          |       |
|                   |            |          |       |

#### 添加子用户

|                                       | 用户中心     | 添加 客户1 子菜单项                   | × |
|---------------------------------------|----------|-------------------------------|---|
| 副 监控大屏                                | ⑦添加 C 刷新 |                               | _ |
| ▲ 平台概況                                |          | *上级用户 窑户1                     |   |
|                                       |          | * <b>用户名</b> 用户名              |   |
|                                       |          | <del>つが</del> 天笠 <b>ラ</b> 秋天笠 |   |
| 一般的表                                  |          | * <b>登录密码</b> 登录密码            |   |
| ↓ ↓ ↓ ↓ ↓ ↓ ↓ ↓ ↓ ↓ ↓ ↓ ↓ ↓ ↓ ↓ ↓ ↓ ↓ |          | * 手机号 手机号                     |   |
| 道报警记录                                 |          | 提文重置                          |   |
| ☆ 报警联系人                               |          |                               | _ |
| 道。摄像头管理                               |          |                               |   |

#### 修改密码

|        | 用户中心      | 编辑 套户1 数据         | X   |
|--------|-----------|-------------------|-----|
| 山 监控大屏 | ● 添加 C 刷新 |                   |     |
| 平台概況   | 10 用台湾    | *用户名 客户1          | 17- |
|        | 6 ▶ 🗖 客户1 | * 登录账号 ceshi111   |     |
|        |           | <b>登录密码</b> 登录密码  |     |
|        |           | * 手机号 18686668866 |     |
| い 没备控制 |           | 提文重照              | _   |
| 道报警记录  |           |                   |     |
| 前报警联系人 |           |                   |     |
| 前摄像头管理 |           |                   |     |

4) 在设备控制页面中,点击相应设备的"编辑",在弹窗中设置采集终端参数, 设置完成后,点击重启。 5) 添加、编辑、删除报警联系人

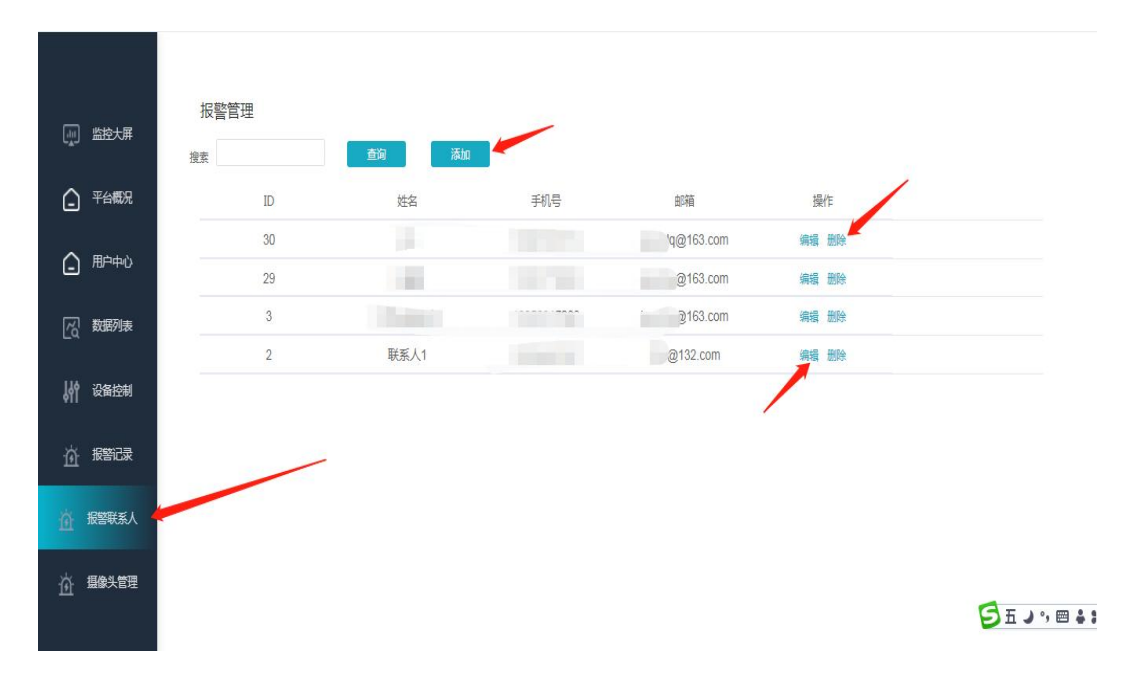

6)完成以上设置,就可以正常运行此帐号下的所有设备,在设备运行一段时间, 产生一系列数据后,可在数据列表界面,查询导出所选定时间段的测量数据

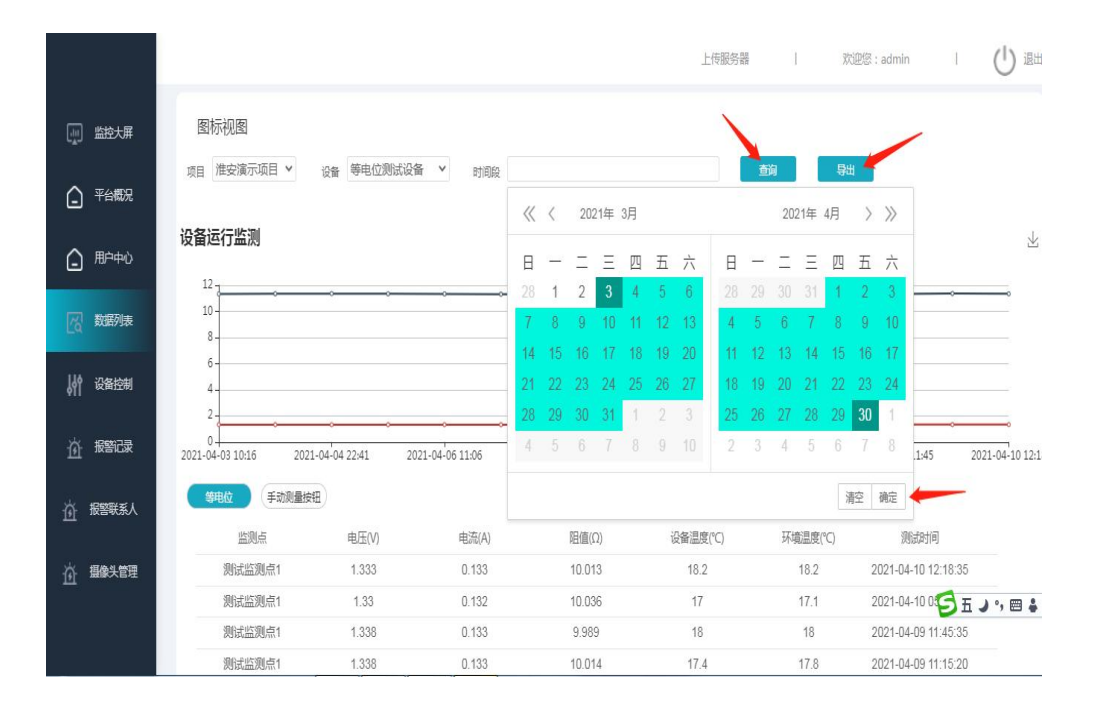